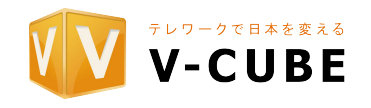

[Screen Share]をご利用になる際は、以下の通り周辺機器および各種ケーブルを接続してください。

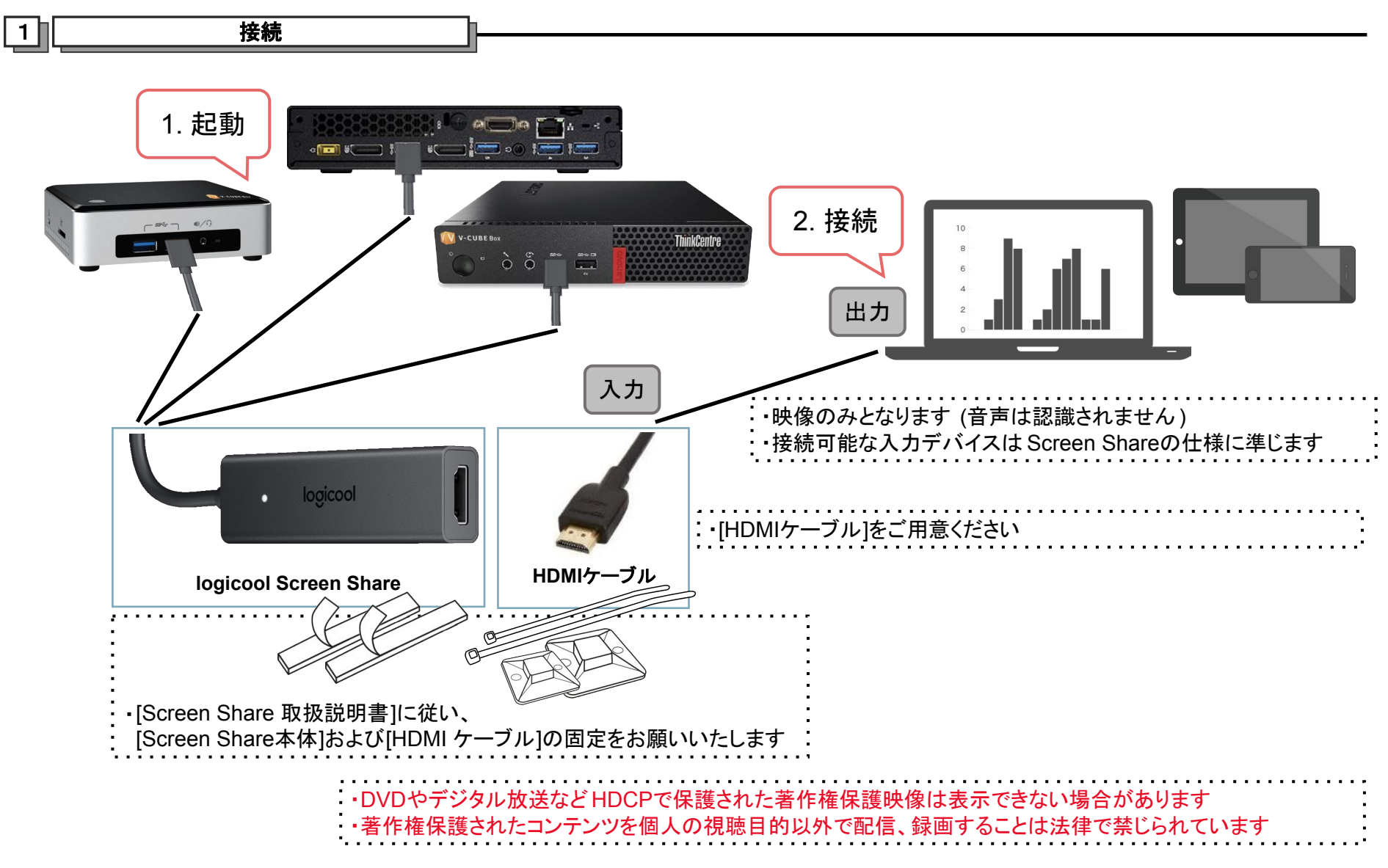

Issued on 2023-07-19 © 2018-2023 V- cube, Inc. All Rights Reserved.

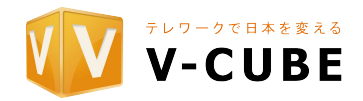

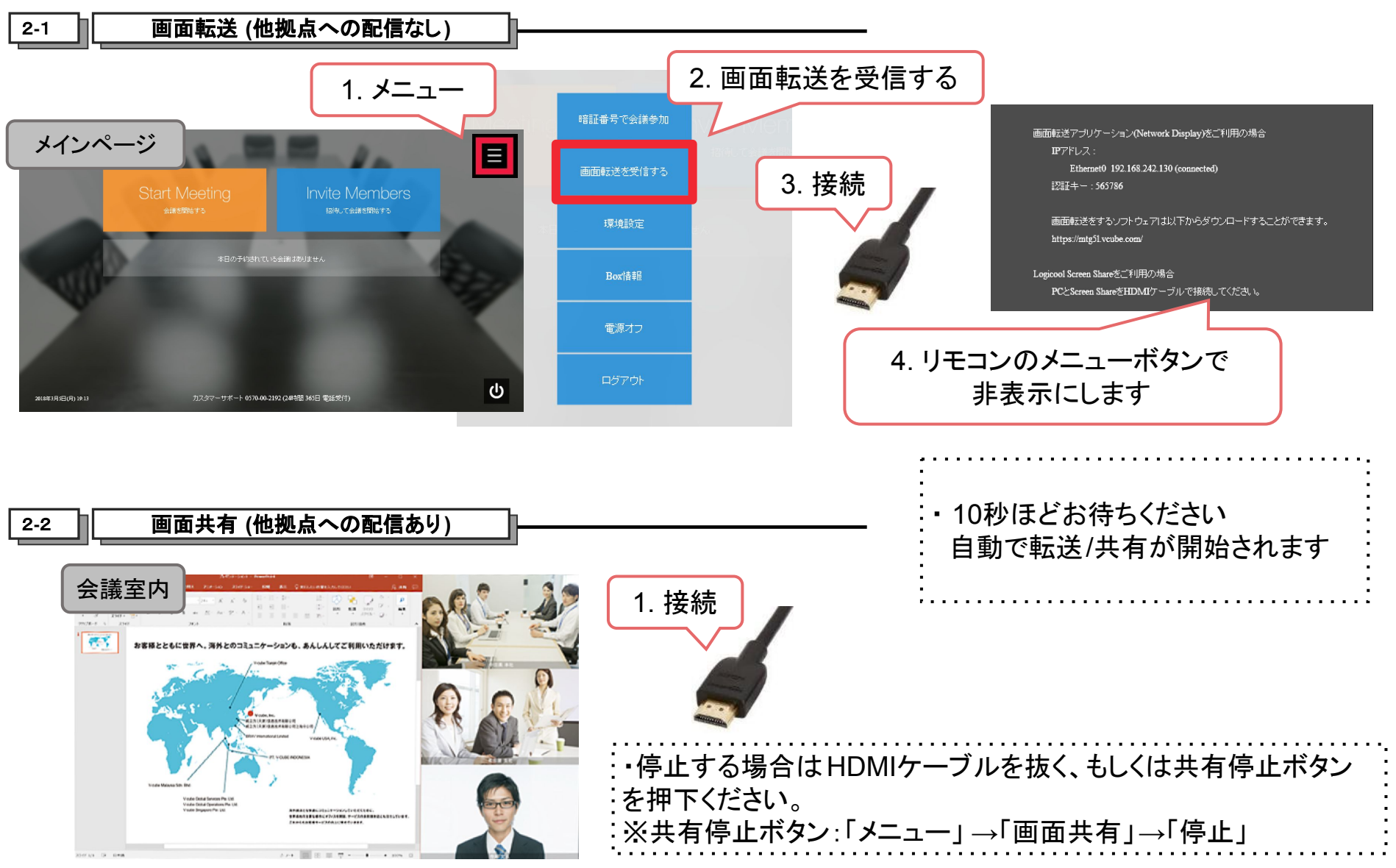

Issued on 2023-07-19 © 2018-2023 V- cube, Inc. All Rights Reserved.

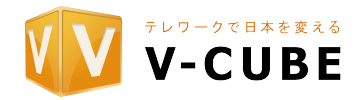

3

トラブルシュート

| 症状                 | 対応方法                                                                                                    |
|--------------------|----------------------------------------------------------------------------------------------------|
| 共有映像が画面に<br>表示されない | 1. 画面が出るまでしばらくお待ちください。<br>(画面共有が開始されるまで、10秒程度時間がかかることがあります)                                                           |
|                    | 2. 各ケーブルに緩みがないか接続を確認してください。                                                                                           |
|                    | 3. 資料共有元PCの外部映像出力からHDMI映像が正しく出力されていることを確認してください。<br>(外部映像出力の状態は複製、拡張、PC画面のみ等があり、外部出力されていないことがあります)                    |
|                    | 4. 資料共有元PCとScreen ShareをつなぐHDMIケーブルの抜きさしをお試しください。<br>(Boxの電源を入れる前から資料共有元PCを接続している場合、映像の入力を認識できないことがありま<br>す)          |
|                    | 5. Screen ShareとBox本体をつなぐUSBケーブルの抜きさしをお試しください。<br>(OS側でScreen Shareデバイスを認識できていないことがあります)                              |
|                    | 6. Screen Shareの前段に映像信号の分配器や切替器、各種映像変換器を接続した場合、映像信号の接続および切断が認識されず、画面共有できないことがあります。ご利用を控えるか、機器間それぞれでケーブルの抜きさしをお試しください。 |
|                    | ※サポート対象は共有元PCのHDMI出力とScreen Shareを直接接続した場合に限ります                                                                       |
|                    | 7. Screen Share の仕様に準拠しているか確認してください。                                                                                  |

※ V-CUBE Boxアプリケーションは最新版にアップデートしてください

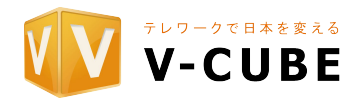

3

トラブルシュート

| 症状                               | 対応方法                                                                                                    |
|----------------------------------|----------------------------------------------------------------------------------------------------|
| 画 面 共 有 の 映 像<br>が遅延する           | <ul> <li>・ネットワーク詳細設定の「TCP接続のみを使う」のチェックを外してUDPも利用するように設定してください</li> <li>・送信画質を下げてください (480pまたは360p)</li> <li>・下り速度を上げてください (無制限または6Mbps)</li> <li>・画面共有を一旦停止して、再度開始してください</li> <li>※ ネットワークの実効帯域が出ない、遅延・揺らぎがある場合に発生します。上記設定で改善が見られない場合はネットワークおびインターネット回線の状況をご確認ください</li> </ul> |
| 音声が配信されな<br>い                    | 画面共有で音声を配信することはできません。                                                                                                    |
| CPU負荷に関する<br>注 意 メッセージが<br>表示される | [Box 720pモデル]で使用する際は、画面上に「ご利用端末のCPU負荷が高いため、映像表示のパフォーマ<br>ンスが低下しています。」メッセージが表示されることがあります。その際は、画面上に表示される拠点数が<br>減少する可能性があります。                                                                                                    |

※ V-CUBE Boxアプリケーションは最新版にアップデートしてください

| 4                                                                            | お問い合わせ                                                              |  |
|------------------------------------------------------------------------------|---------------------------------------------------------------------|--|
| 株式会社ブィ<br>操作方法                                                               | キューブ カスタマーサポートセンター<br>トラブルのお問い合わせ(24時間365日受付)                       |  |
| https://mtg-support.vcube.com/hc/ja/requests/new?ticket_form_id=900001103943 |                                                                     |  |
|                                                                              | Issued on 2023-07-19 © 2018-2023 V- cube, Inc. All Rights Reserved. |  |